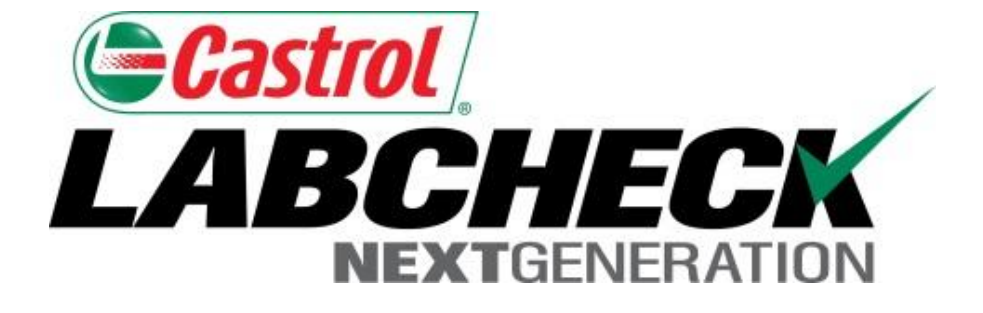

## Labcheck Next Generation Quick Start Guide

# **Administrator Advanced**

Learn about:

- 1. Creating customized Roles in Labcheck
- 2. Searching and moving users in the hierarchy
- 3. Modifying accounts
- 4. Applying equipment restrictions for worksites

#### **Data Access & Roles**

Labcheck gives you the ability to be the administrator for your company. The Admin tab lets you add and manage users, assign permissions and roles to users and modify accounts.

When setting up a new user there are two things to take into account – Data access and Roles. See definitions below:

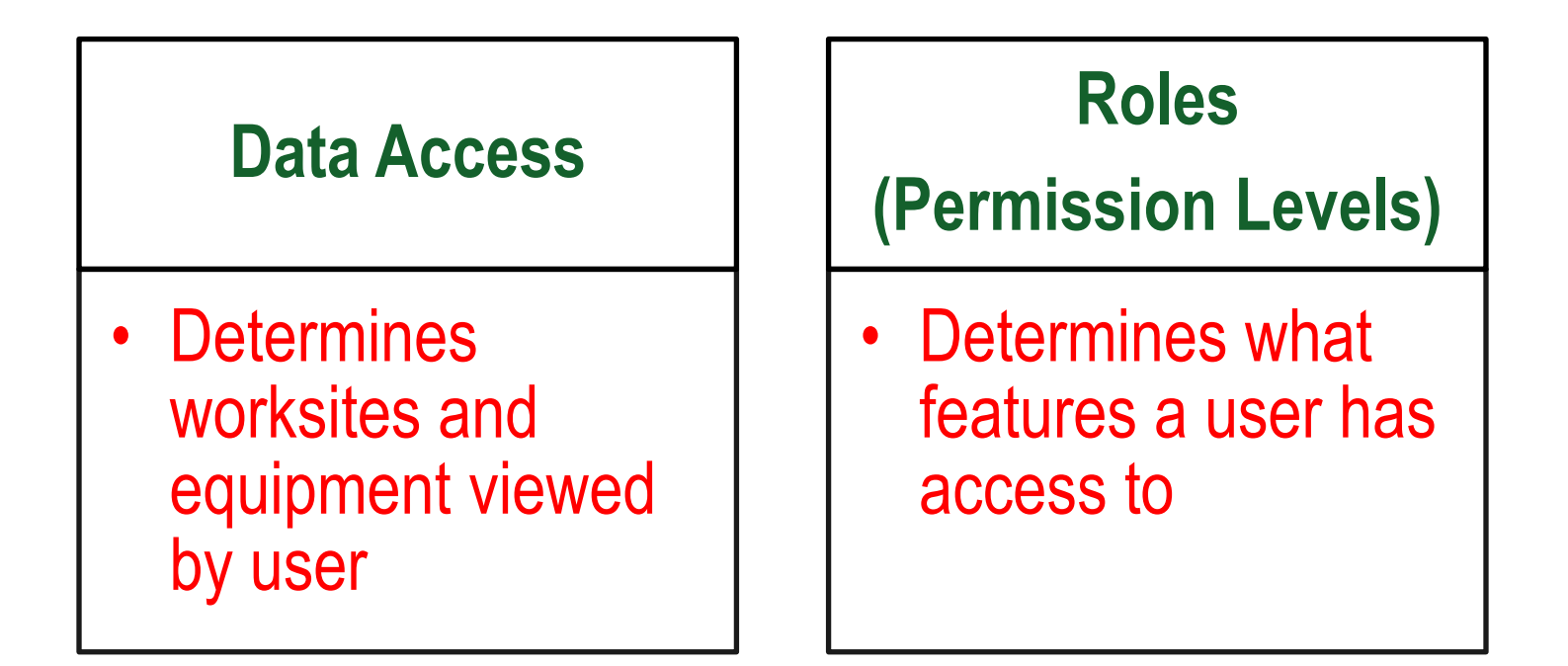

### **Data Access Explanation**

Below is an example of Data Access, because our user is set up at the Region #1 folder, online he can view Region #1, Worksite #1, #2, and #3.

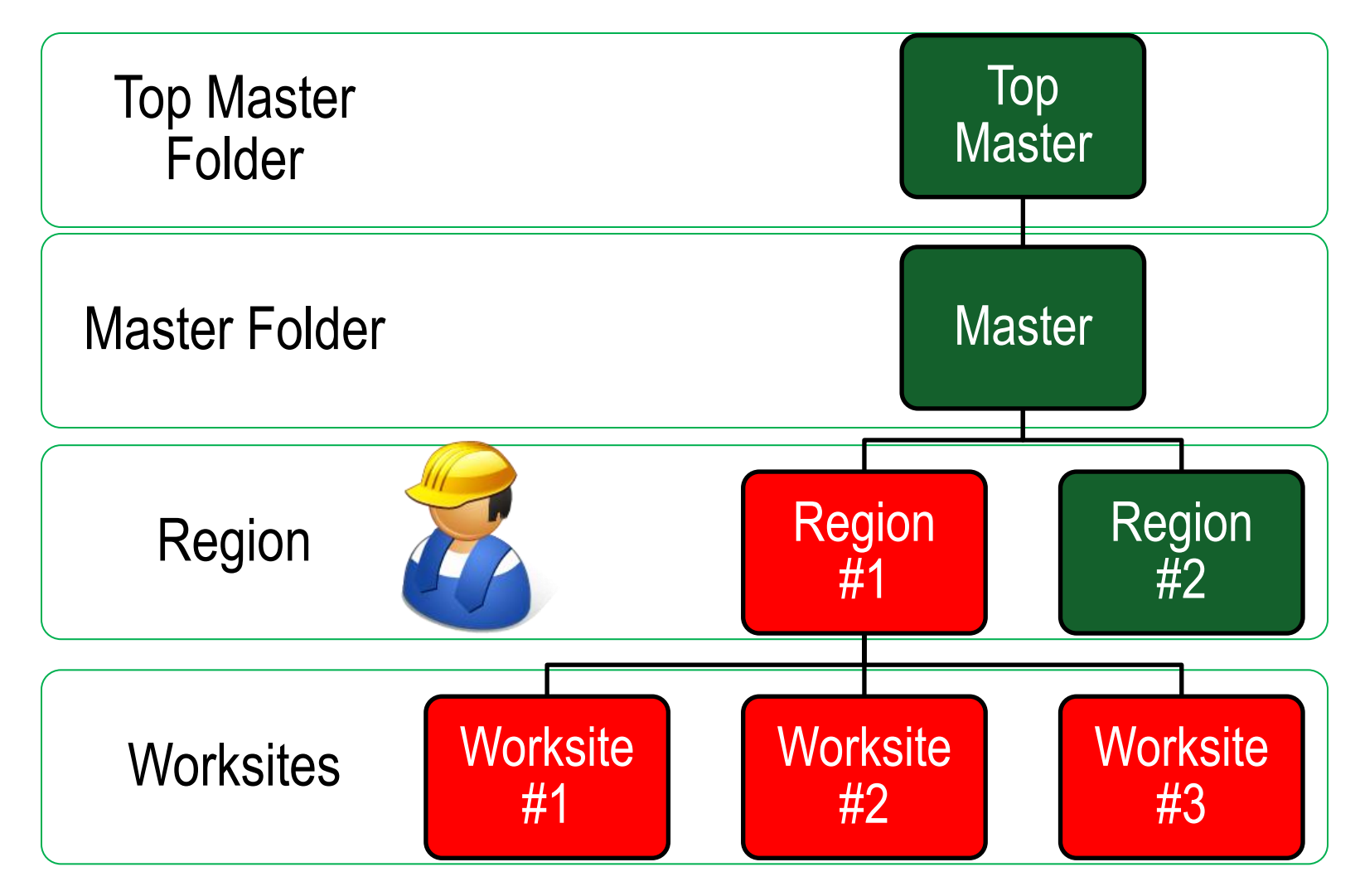

## **Roles Explanation**

When setting up a new user you must assign a role to them. Roles determine what features a user has access to. By default most users are set up as Sampler + Reports. Below explains each default role:

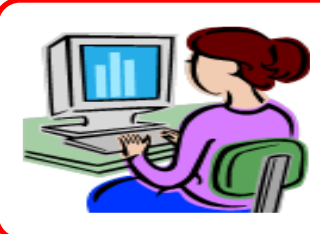

#### **Administrator**

- Manage users, Add/Modify user accounts
- Equipment management, Move/Update unit & component records
- Run Management Reports

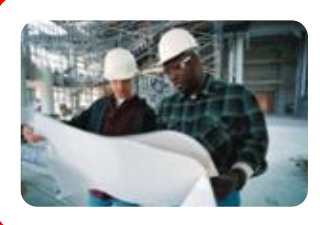

#### Manager

- Equipment Management, Move/Update unit & component records
- Run management reports

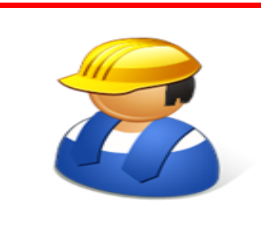

#### Sampler + Report

- Can only view Equipment / Print Labels
- Run management reports

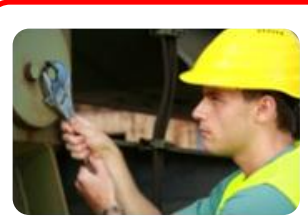

#### Sampler

Can only <u>view</u> Equipment / Print Labels

## **Creating a Custom Role**

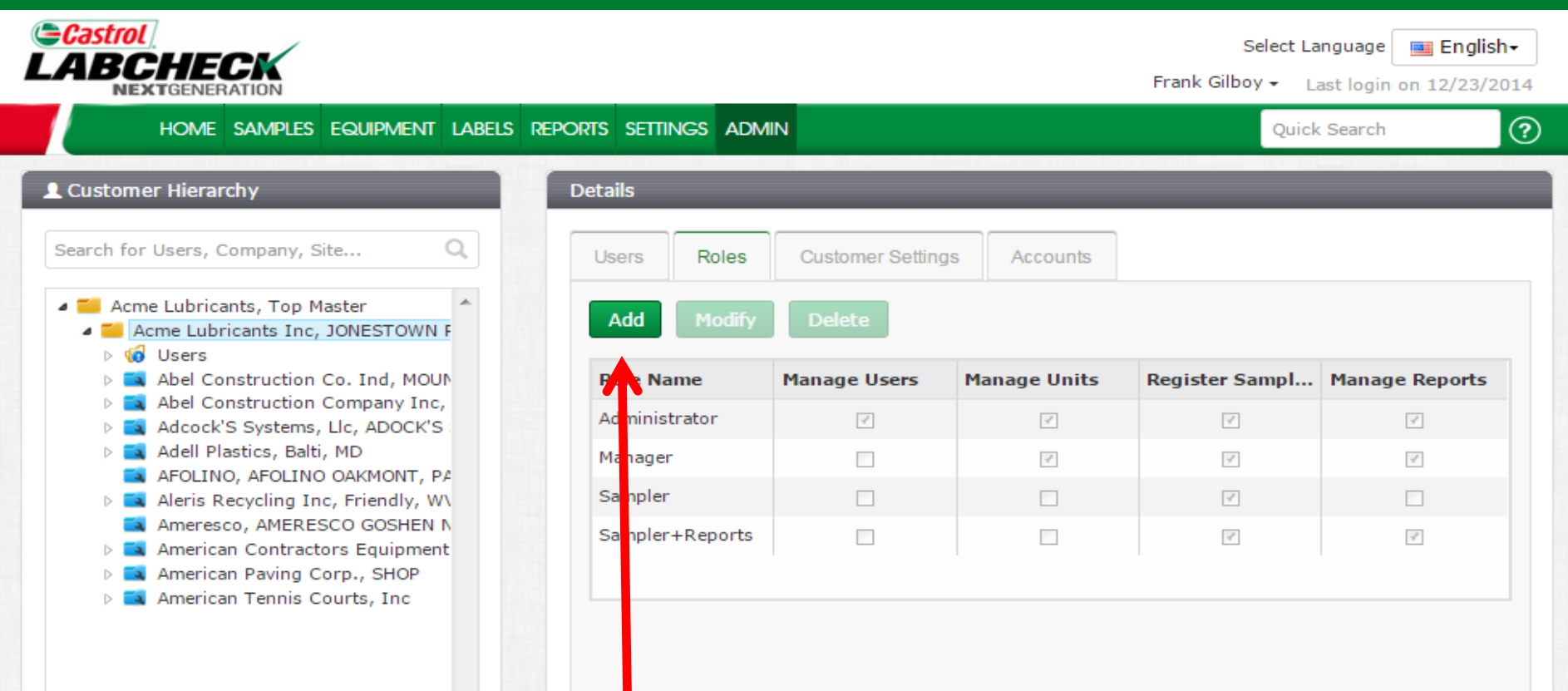

To create a customized role for an individual worksite, select the **Worksite** from the hierarchy tree on the left side of the page. If you want the custom role to be applied to multiple locations, select the **Master Folder** in the tree. On the right side, click on the **Roles** tab and then click the **Add** button

## Creating a Custom Role

| NEXTGENERATION                                                                                                    | Add Role         |                                      |                                                       |                                                        | ×                                              | Silboy 👻 Li                              | ast login on 12/23/          |
|----------------------------------------------------------------------------------------------------|------------------|--------------------------------------|-------------------------------------------------------|--------------------------------------------------------|------------------------------------------------|------------------------------------------|------------------------------|
| HOME SAMPLES E                                                                                                    | Name*            |                                      |                                                       |                                                        |                                                | Quick                                    | : Search                     |
| ustomer Hierarchy                                                                                                    | Demo Role        |                                      |                                                       |                                                        |                                                |                                          |                              |
|                                                                                                    |                  |                                      |                                                       |                                                        |                                                |                                          |                              |
| arch for Users, Company, Site                                                                                                    | Hanage Osers     |                                      |                                                       |                                                        |                                                |                                          |                              |
| Acme Lubricants, Top Mas                                                                                                    | 🕜 Manage Units   |                                      |                                                       |                                                        |                                                |                                          |                              |
| Acme Lubricants Inc, JC Market Stress                                                                                                    | 📄 Manage Reports |                                      |                                                       |                                                        |                                                |                                          |                              |
| Abel Construction Co                                                                                                    | Register Samples |                                      |                                                       |                                                        |                                                | er Sampl                                 | Manage Reports               |
| Abel Construction Construction Constructi |                  |                                      |                                                       |                                                        |                                                |                                          |                              |
| Adell Plastics, Balti, N                                                                                                    |                  |                                      |                                                       |                                                        |                                                |                                          |                              |
| AFOLINO, AFOLINO C                                                                                                    |                  |                                      |                                                       |                                                        |                                                |                                          |                              |
| Ameresco, AMERESC                                                                                                    |                  |                                      |                                                       | Save                                                   | Cancel                                         |                                          |                              |
| American Contractor:                                                                                                    |                  |                                      |                                                       | Jave                                                   | Cancer                                         |                                          |                              |
| American rennis Cour                                                                                                    |                  |                                      |                                                       |                                                        |                                                |                                          |                              |
|                                                                                                    |                  | A new win<br>new role a<br>access to | dow will open w<br>nd <b>check mar</b><br>Once comple | where yo<br><b>⁄k</b> which <sup>•</sup><br>te click o | ou <i>must</i><br>features<br>on the <b>Sa</b> | assign a<br>this role<br><b>ve</b> butto | name to yo<br>will have<br>n |

### **Modifying/Deleting a Role**

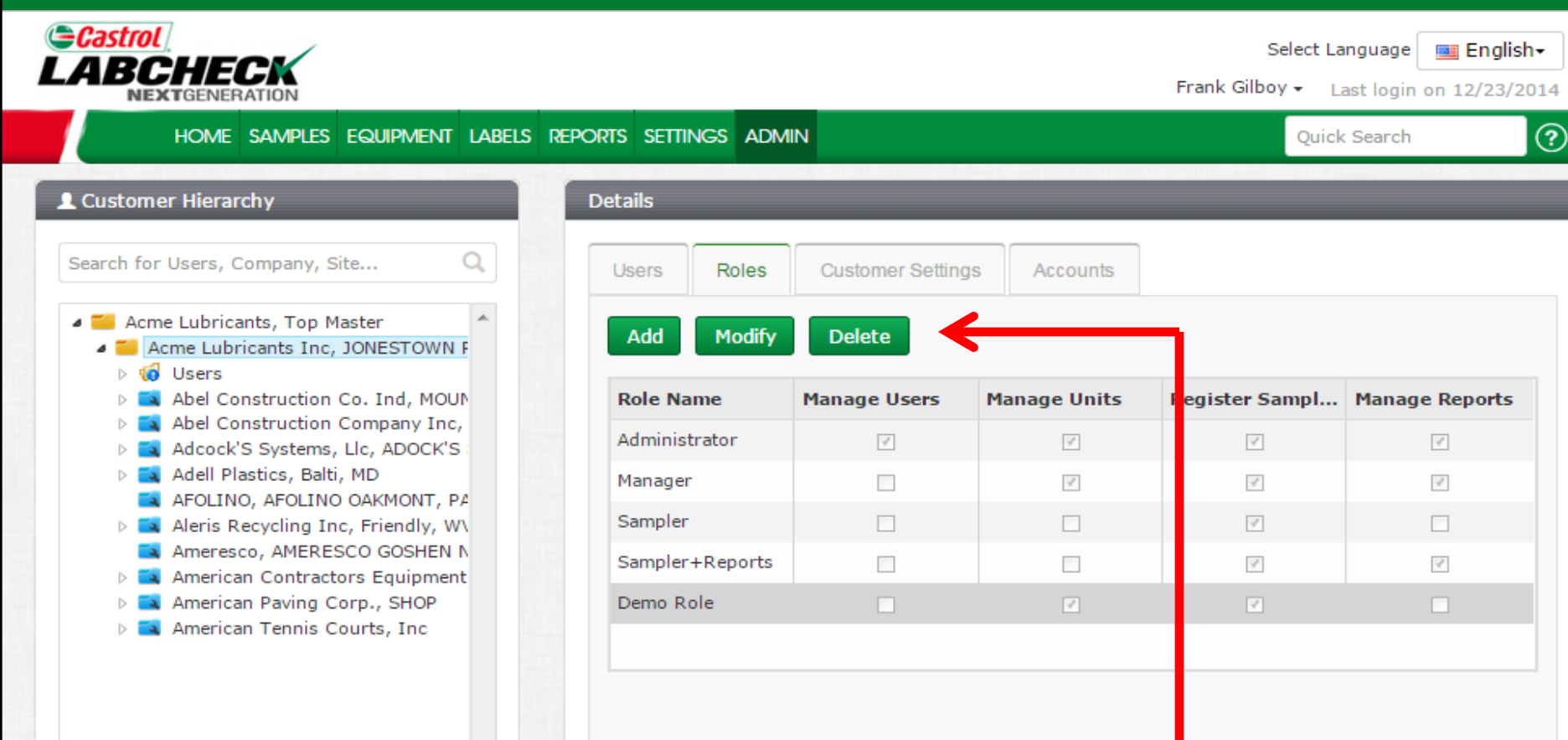

Once saved the new role will appear in the roles table. To modify or delete a role, click on the **Role Name** (the row will highlight in gray) and then click the **Modify** or **Delete** buttons

### **Searching for Users**

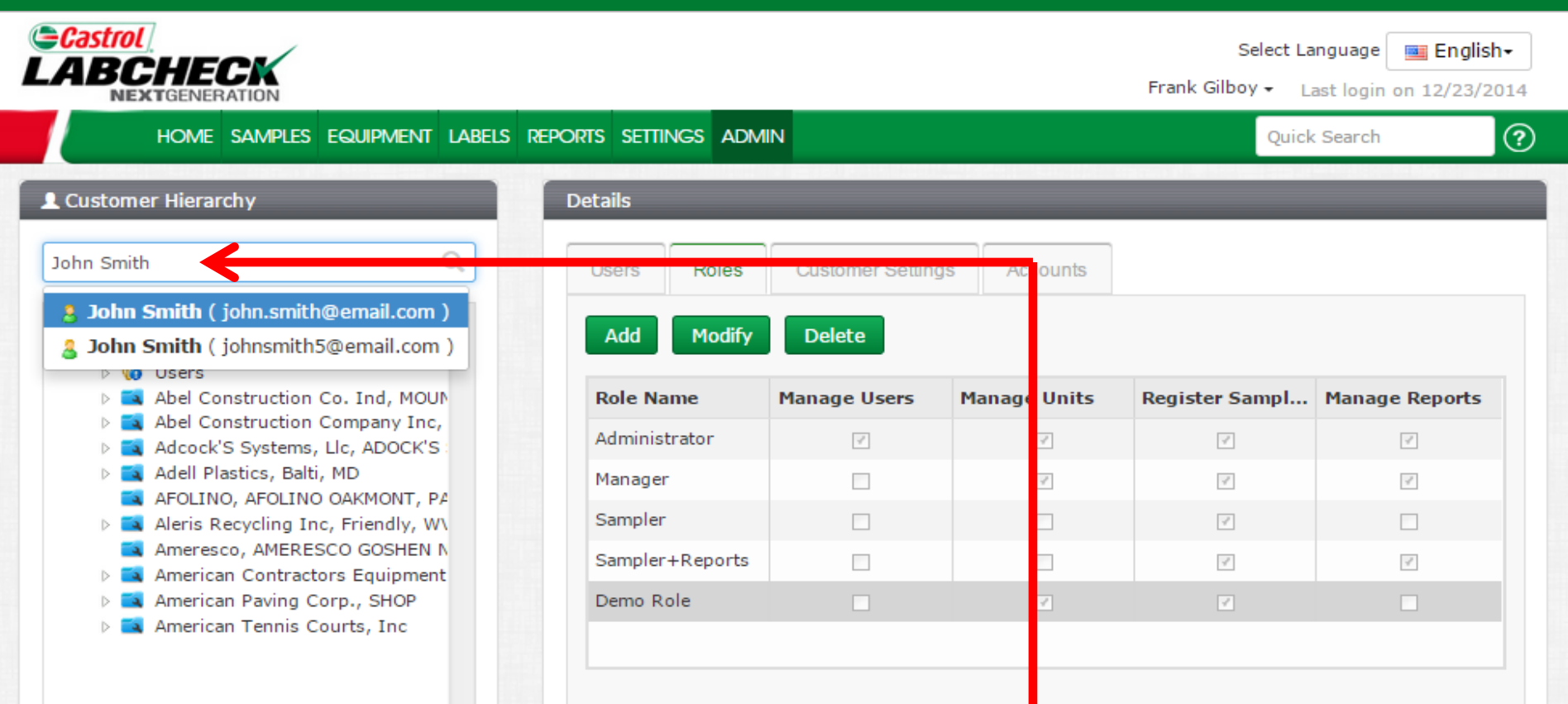

Find users or locations easily by using the **Search Bar** on the left side of the screen under **Customer Hierarchy**. You can search for a user by entering their name or email address. Or you can search for a location by entering the company name. A drop down list will appear with results that match your search criteria. Select the user or company you're searching for by clicking on the name in the list

## **Searching for Users**

|                                                                                                    |                      |                                                 |                                                 | Select<br>Frank Gilboy <del>-</del> | Language English→                       |
|----------------------------------------------------------------------------------------------------|----------------------|-------------------------------------------------|-------------------------------------------------|-------------------------------------|-----------------------------------------|
| HOME SAMPLES EQUIPMENT LABELS REF                                                                                                    | PORTS SETTINGS AD    | MIN                                             |                                                 | Qu                                  | iick Search                             |
| L Customer Hierarchy                                                                                                    | Details              |                                                 |                                                 |                                     |                                         |
| John Smith ( johnsmith5@email.com )                                                                                                    | Users Roles          |                                                 |                                                 |                                     |                                         |
| <ul> <li>Acme Lubricants, Top Master</li> <li>Acme Lubricants Inc, JONESTOWN F</li> <li>Users</li> </ul>                                                                                                    | Add Modify           | v Delete R                                      | eset Password                                   |                                     |                                         |
| Abel Construction Co. Ind, MOUN                                                                                                    | Username             | Full Name                                       | Email                                           | Online Role                         | Company                                 |
| <ul> <li>Isers</li> <li>John Smith</li> <li>Abel Construction Company Inc,</li> <li>Abel Construction Company Inc,</li> <li>Adcock'S Systems, Llc, ADOCK'S</li> <li>Adell Plastics, Balti, MD</li> <li>AFOLINO, AFOLINO OAKMONT, PA</li> <li>AFOLINO, AFOLINO OAKMONT, PA</li> <li>Aleris Recycling Inc, Friendly, WN</li> <li>Ameresco, AMERESCO GOSHEN N</li> <li>American Contractors Equipment</li> <li>American Paving Corp., SHOP</li> <li>American Tennis Courts, Inc</li> </ul> | johnsmith5           | John Smith                                      | johnsmith5@em                                   | Sampler                             | Abel Constructio                        |
|                                                                                                    | Click<br>to w<br>you | king on a use<br>here they are<br>to the worksi | er will automat<br>e set up. Click<br>te folder | ically open<br>ing on the v         | up the hierarchy<br>vorksite will bring |

| NEXTGENERATION                                                                                           |                     |              |                  | Frank Gilboy + | Last login on 12/23/2 |
|----------------------------------------------------------------------------------------------------|---------------------|--------------|------------------|----------------|-----------------------|
| HOME SAMPLES EQUIPMENT LABELS                                                                            | REPORTS SETTINGS AL | MIN          |                  | Qu             | iick Search           |
| . Customer Hierarchy                                                                                     | Details             |              |                  |                |                       |
| Iohn Smith ( johnsmith5@email.com ) 🔍                                                                    | Users Roles         |              |                  |                |                       |
| <ul> <li>Acme Lubricants, Top Master</li> <li>Acme Lubricants Inc, JONESTOWN F</li> <li>Users</li> </ul> | Add Modif           | y Delete     | Reset Password   |                |                       |
| Abel Construction Co. Ind, MOUN                                                                          | Username            | Full Name    | Email            | Online Role    | Company               |
| 4 🔞 Users                                                                                                | iohnsmith5          | John Smith   | iohnsmith5@em    | Sampler        | Abel Constructio      |
| John Smith                                                                                               | Jonnonneno          | John Childre | jonnonnano e ann | oumpror        | Aber constructio      |
| Adea chis Systems Lie ADOCK'S                                                                            |                     |              |                  |                |                       |
| Adell Plastics Balti MD                                                                                  |                     |              |                  |                |                       |
|                                                                                                    |                     |              |                  |                |                       |
| Aleris Recycling Inc. Friendly, W                                                                        |                     |              |                  |                |                       |
| Ameresco, AMERESCO GOSHEN N                                                                              |                     |              |                  |                |                       |
| American Contractors Equipment                                                                           |                     |              |                  |                |                       |
| American Paving Corp., SHOP                                                                              |                     |              |                  |                |                       |
| 🕬 American Tennis Courts, Inc                                                                            |                     |              |                  |                |                       |
|                                                                                                    |                     |              |                  |                |                       |

*multiple by moving to the master folder*) in two different ways. First select on the *worksite* the user is currently set up at on the left. On the right, click on the user and *hold* your mouse down to drag and drop him on top of the new location you want them to be at. Release your mouse when you see the new location highlighted in blue with a small green arrow and the username with a green checkmark

014

?

|                                                                                                    | Save User            | ×                | Gilboy 🗸 | Last login on 12/23/2014 |
|----------------------------------------------------------------------------------------------------|----------------------|------------------|----------|--------------------------|
| HOME SAMPLES E                                                                                                    | Username*            | First Name*      | Quid     | ck Search                |
| L Customer Hierarchy                                                                                                    | johnsmith5           | John             |          |                          |
| John Smith ( johnsmith5@email.                                                                                                    | Last Name*           | Job Title        |          |                          |
| 🖌 🎫 Acme Lubricants, Top Mas                                                                                                    | Smith                |                  |          |                          |
| a 🔤 Acme Lubricants Inc, JC                                                                                                    | Email*               | Confirm Email    |          |                          |
| Wo Users     Abel Construction Co                                                                                                    | johnsmith5@email.com |                  | Role     | Company                  |
| ⊿ 🕼 Users<br>& John Smith                                                                                                    | Phone                | State            | -        | Abel Constructio         |
| Abel Construction Construction Construction Construction                                                                                                    | (210) 220-2200       | ТХ               |          |                          |
| Adell Plastics, Balti, N<br>Accuracy and Accuracy and Acc | City                 | Role*            |          |                          |
| <ul> <li>AFOLINO, AFOLINO C</li> <li>Aleris Recycling Inc,</li> </ul>                                                                                                    | San Antonio          | Sampler          |          |                          |
| Ameresco, AMERESC                                                                                                    | Language*            |                  |          |                          |
| American Paving Cor American Tennis Cou                                                                                                    | English              |                  |          |                          |
| 🖻 🌀 Users                                                                                                    |                      |                  |          |                          |
| -                                                                                                    |                      |                  |          |                          |
|                                                                                                    |                      | Save User Cancel |          |                          |
|                                                                                                    |                      | <b>^</b>         |          |                          |

A screen will open up where you can make further adjustments if needed. Click **Save User** to save the customer in their new location

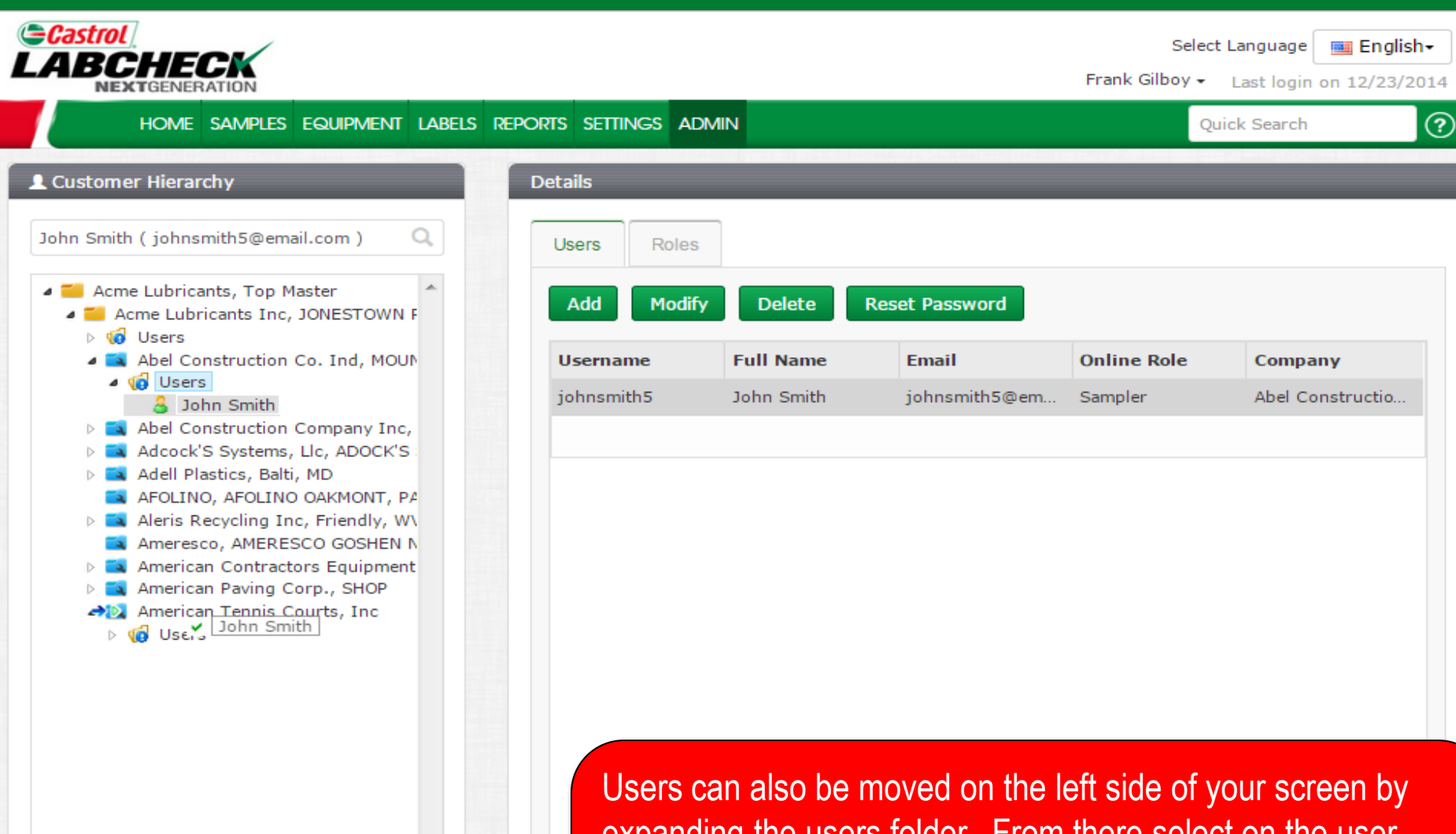

Users can also be moved on the left side of your screen by expanding the users folder. From there select on the user you'd like to move, **hold** your mouse down to drag and drop the user to the new location. **Release** your mouse when you see the new location highlighted in blue with a small green arrow and the username with a green checkmark

|                               | ****               | First Name*   |        | Nex Sourch        |
|-------------------------------|--------------------|---------------|--------|-------------------|
| omer Hierarchy                | aname              |               |        |                   |
| ]01                           | Insmith5           | 3000          |        |                   |
| Smith ( johnsmith5@email. Las | t Name*            | Job Title     |        |                   |
| Sm                            | ith                |               |        |                   |
| Acme Lubricants, Top Mas      | ail*               | Confirm Email |        |                   |
| ) 🕼 Users                     | insmith5@email.com |               | Dela   | Company           |
| Aber Construction Ct     J    |                    |               | коге   | company           |
| 🔏 John Smith Pho              | ne                 | State         |        | Abel Construction |
| Adeock'S Systems, Ll          | 10) 220-2200       | ТХ            |        |                   |
| Adell Plastics, Balti, A      | ,                  | Role*         |        |                   |
| Aleris Recycling Inc,         | n Antonio          | Sampler       | -      |                   |
| Ameresco, AMERESC             | ansae <sub>*</sub> |               |        |                   |
| American Paving Cor           | alish              | <b>•</b>      |        |                   |
| American Tennis Cou           | gion               |               |        |                   |
| V VO USEIS                    |                    |               |        |                   |
|                               |                    |               |        |                   |
|                               |                    | Save User     | Cancel |                   |

A screen will open up where you can make any further adjustments if needed. Click **Save User** to save the customer in their new location

| Castrol                                                                                                    |                     |                             |                                   | Selec          | t Language 📃 English+   |
|----------------------------------------------------------------------------------------------------|---------------------|-----------------------------|-----------------------------------|----------------|-------------------------|
| NEXTGENERATION                                                                                                    |                     |                             |                                   | Frank Gilboy 🗸 | Last login on 12/23/201 |
| HOME SAMPLES EQUIPMENT LABELS I                                                                                                    | REPORTS SETTINGS AD | MIN                         |                                   | Qu             | uick Search             |
| L Customer Hierarchy                                                                                                    | Details             |                             |                                   |                |                         |
| John Smith ( johnsmith5@email.com )                                                                                                    | Users Roles         | Customer Set                | tings                             |                |                         |
| <ul> <li>Acme Lubricants, Top Master</li> <li>Acme Lubricants Inc, JONESTOWN F</li> <li>Users</li> </ul>                                                                                                    | Add Modify          | Delete                      | Reset Password                    |                |                         |
| Abel Construction Co. Ind, MOUN                                                                                                    | Username            | Full Name                   | Email                             | Online Role    | Company                 |
| <ul> <li>Abel Construction Company Inc,</li> <li>Adcock'S Systems, Llc, ADOCK'S</li> <li>Adell Plastics, Balti, MD</li> <li>AFOLINO, AFOLINO OAKMONT, PA</li> <li>Aleris Recycling Inc, Friendly, W\</li> <li>Ameresco, AMERESCO GOSHEN N</li> <li>American Contractors Equipment</li> <li>American Paving Corp., SHOP</li> <li>American Tennis Courts, Inc</li> <li>Users</li> <li>John Smith</li> </ul> | johnsmith5          | John Smith                  | johnsmith5@em                     | Sampler        | American Tennis         |
|                                                                                                    | Once<br>work        | e moved the<br>site they we | e user will displ<br>ere moved to | ay under th    | e new folder or         |

### **Modifying Worksites**

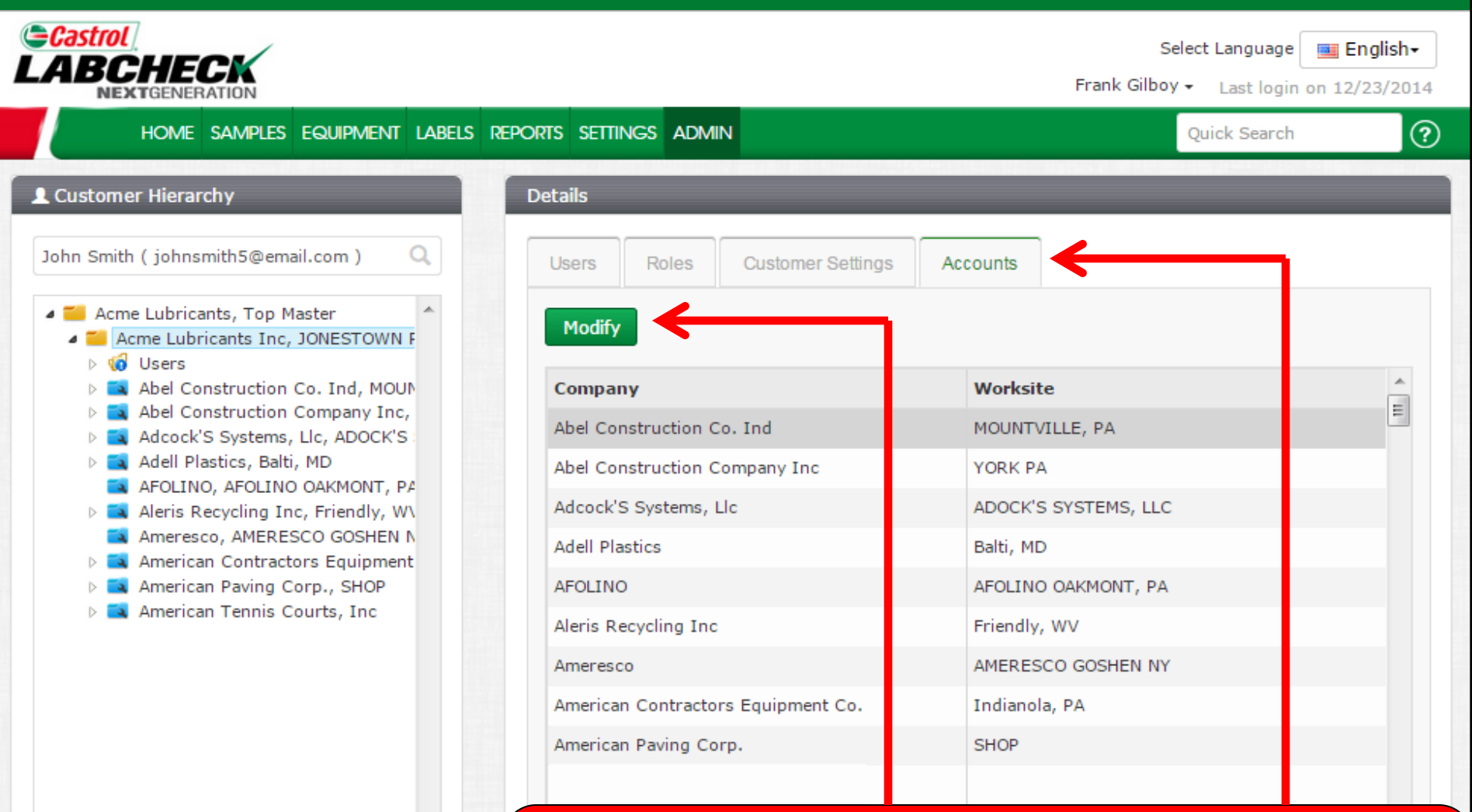

To modify a worksite select on the *Master* folder on the left. On the right click on the *Accounts* tab. Select the worksite you want to update by clicking on the *Company Name* (row will highlight in gray when you do this) and then click the *Modify* button

## **Modifying Worksites**

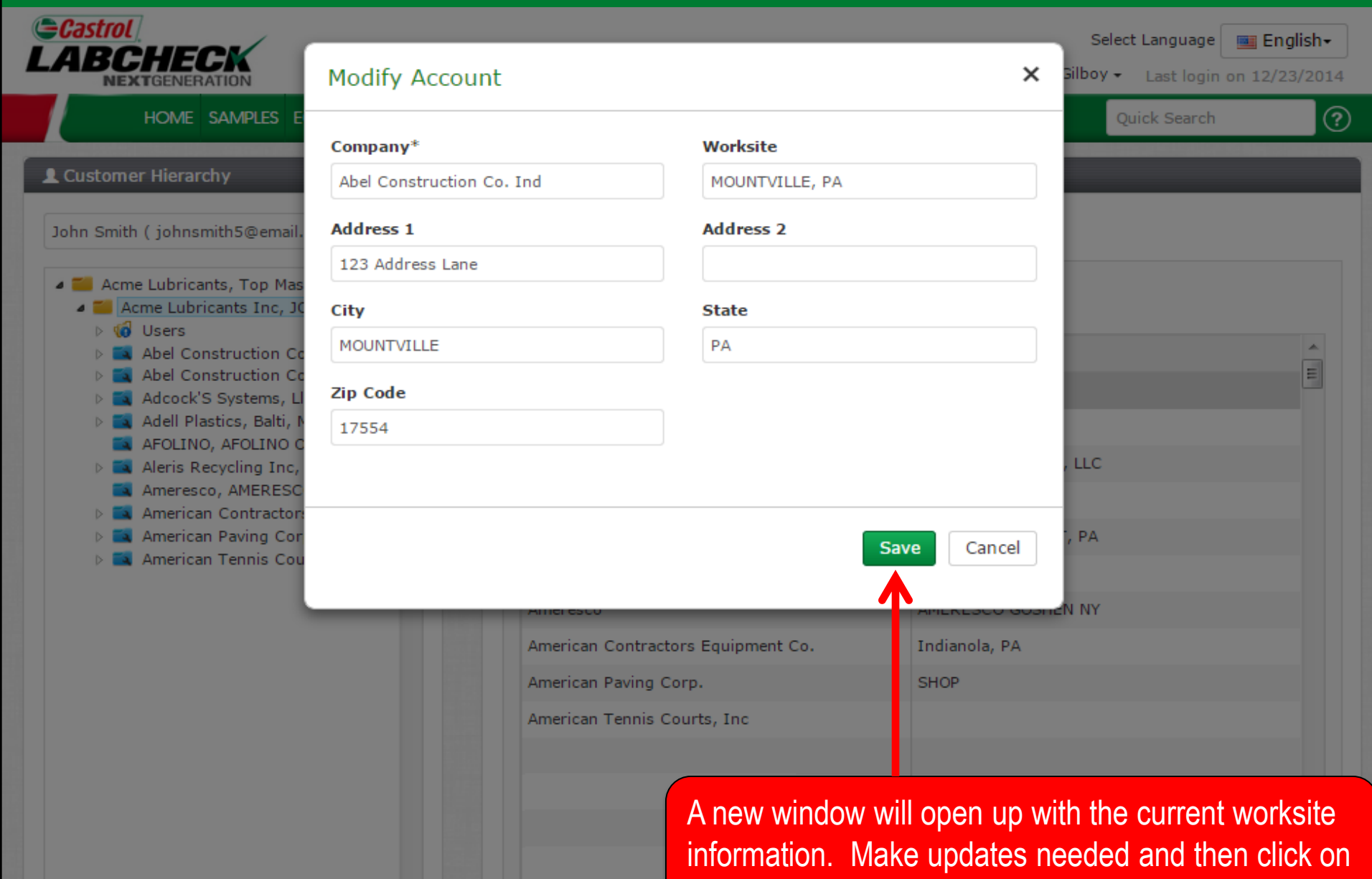

the Save button

## **Equipment Restrictions**

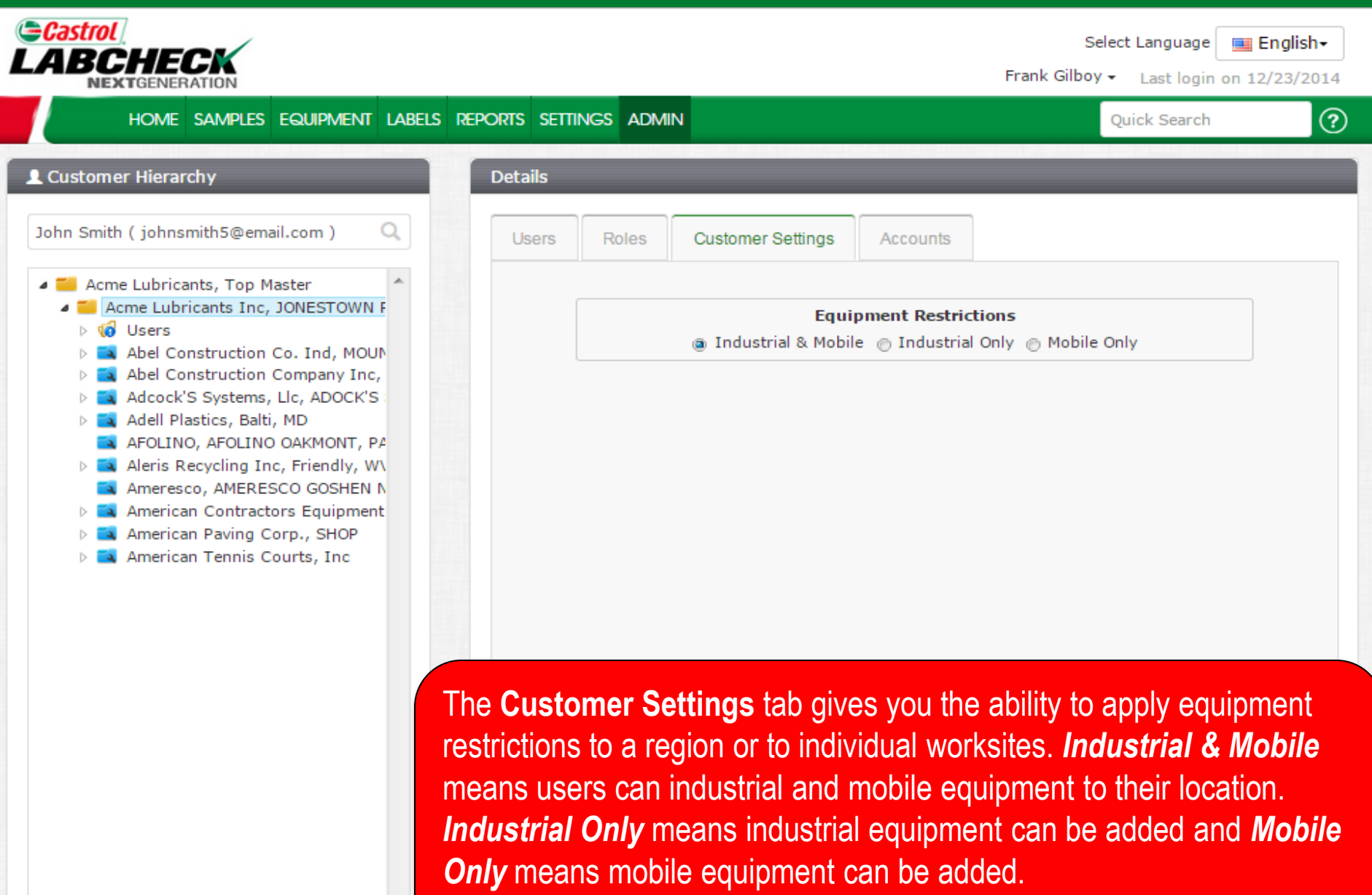

For more detailed instructions please view Equipment quick start guide

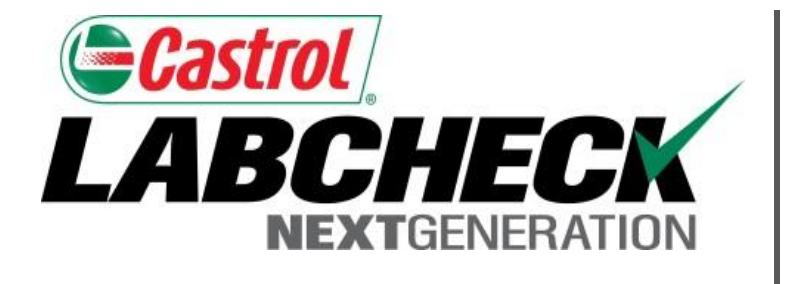

#### LABCHECK SUPPORT DESK:

Phone: **1.866.522.2432** 

Email: LabcheckSupport@AnalystsInc.com

## www. LabcheckResources.com